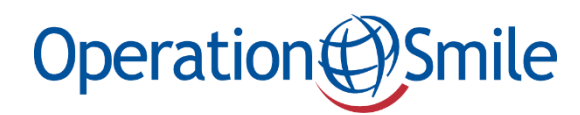

## Lathund digitalt seminarium

Nedan följer en guide till hur du enkelt anmäler dig till och medverkar i det digitala seminariet via verktyget "GoToWebinar".

1. Välj det datumet och tid som passar bäst och tryck på den knappen.

| Datum                                                                   | n och tid                                                                                                    |
|-------------------------------------------------------------------------|----------------------------------------------------------------------------------------------------|
| Torsdag 29                                                              | oktober kl 13:00 och tisdag 24 november kl 19:00.                                                                                                    |
| Du registrera<br>knapparna r<br>för- och efter<br>anmälan bel<br>nedan. | ar dig till det datum som passar dig genom att trycka på en av de tv<br>iedan. Du kommer sedan att omdirigeras till en sida där du anger<br>rnamn samt e-postadress. Klicka på "register", därefter är din<br>kräftad. För mer utförliga instruktioner kan du ta del av lathunden |
| Torsdag 2                                                               | 9 okt kl 13                                                                                                    |
| Tisdag 24                                                               | nov ki 19                                                                                                    |
| Information                                                             | om hur vi behandlar dina personuppgifter hittar du i                                                                                                    |

2. Du hamnar då på en sida som ser ut som nedan. Fyll i för- och efternamn, epostadress och postadress (frivilligt) för att anmäla dig till seminariet. Tryck sedan på den blåa knappen längst ner på sidan där det står "Register".

| operadi                                                                                                    | ontromile                                                                                                    |
|----------------------------------------------------------------------------------------------------|----------------------------------------------------------------------------------------------------|
| Operation Smile - Digitalt se                                                                                                    | minarium med Malou Von Sivers                                                                                                    |
| Show in My Time Zone                                                                                                    |                                                                                                    |
| Välkommen till ett digitalt event för våra givare lett av Malou von Sivers, ambassa<br>gomspalt.<br>Möt vår volontär, plastikklrurgen Petra Peterson, som berättar hur det är att arbe<br>Ofosuhemeng i Ghana, som berättar om sitt arbete med att hitta människor som<br>Därtill får ni träffa Clara på Madagaskar och Nazifa i Etiopien som båda fått en liv | ıdör för Operation Smile och mamma till en dotter med<br>ta för Operation Smile i fält. Följ även med till Clement<br>lever undangömda på grund av sin läpp-käk-gomspalt.<br>sförändrande operation av våra medicinska volontärer. |
| *Required field                                                                                                    | Last Namo*                                                                                                    |
| First Name*                                                                                                    | Last Walle                                                                                                    |
| First Name*                                                                                                    | Efternamn                                                                                                    |
| First Name* Förnamn Fmall Address*                                                                                                    | Efternamn<br>Street Address                                                                                                    |
| First Name* Fornamn Email Address* E-postadress                                                                                                    | Efternamn<br>Street Address<br>Gatunamn                                                                                                    |
| First Name* Fornamn Email Address* E-postadress City                                                                                                    | Efternamn Street Address Gatunamn Zio/Postal Code                                                                                                    |
| First Name* Fornamn Email Address* E-postadress City Oct                                                                                                    | Efternamn Street Address Gatunamn Zip/Postal Code Posterummer                                                                                                    |

3. När du anmält dig visas detta på skärmen och du kan sedan stänga ner sidan.

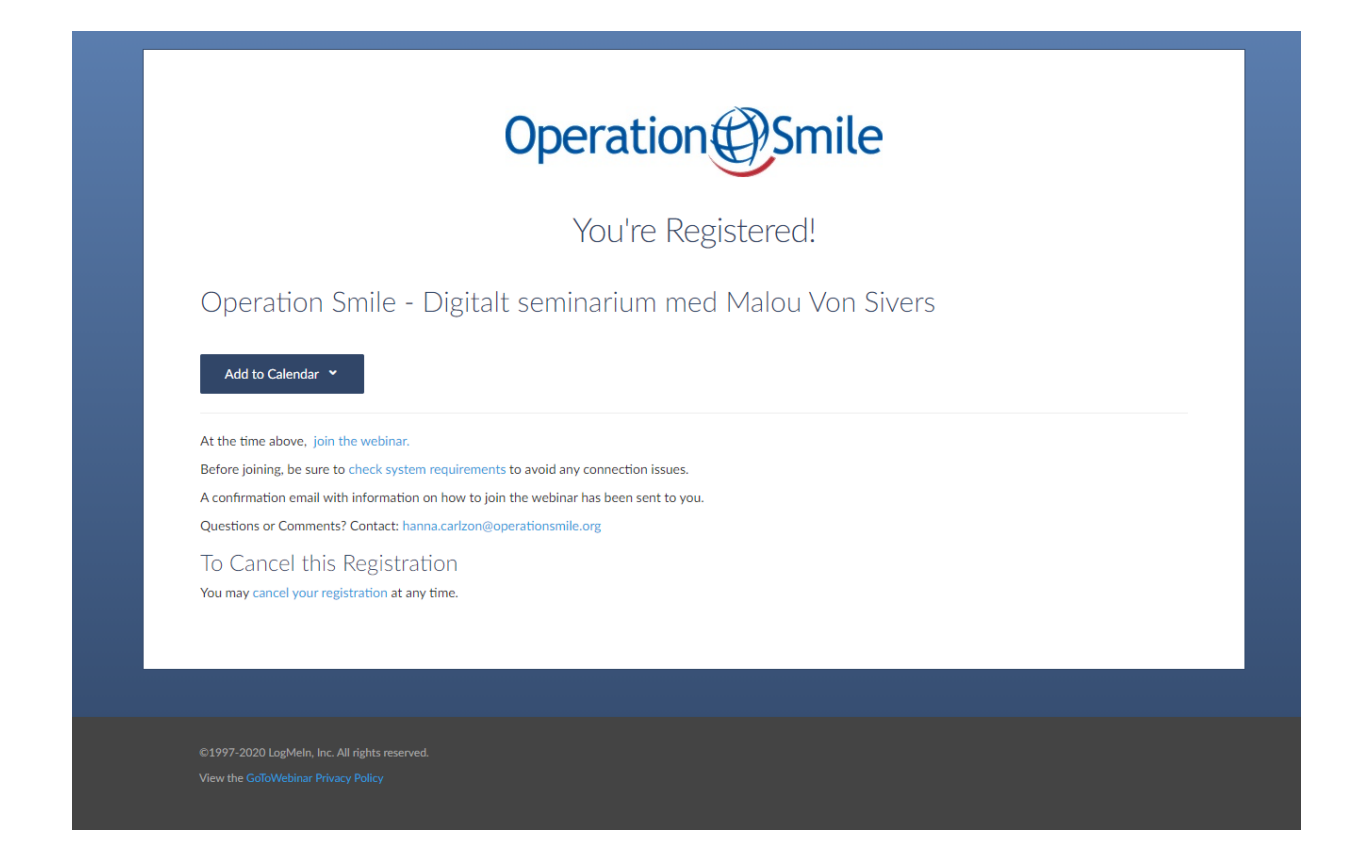

4. Du kommer sedan att få ett mail till den e-postadress du uppgett som bekräftar din anmälan. Bekräftelsemailet ser ut som på bilden nedan. När seminariet sedan börjar och du vill ansluta klickar du på den blå fyrkanten där det står "Join Webinar".

|                                                                                                    | Operation Smile                                                                                                    |
|----------------------------------------------------------------------------------------------------|----------------------------------------------------------------------------------------------------|
| Thank you for regi                                                                                                    | stering for "Operation Smile - Digitalt seminarium med Malou Von Sivers".                                                                                                    |
| Välkommen till ett<br>Operation Smile o<br>Möt vår volontär, p<br>Operation Smile i<br>sitt arbete med att<br>gomspalt. Därtill få<br>livsförändrande op | digitalt event för våra givare lett av Malou von Sivers, ambassadör för<br>ch mamma till en dotter med gomspalt.<br>Jastikkirurgen Petra Peterson, som berättar hur det är att arbeta för<br>fält. Följ även med till Clement Ofosuhemeng i Ghana, som berättar om<br>hitta människor som lever undangömda på grund av sin läpp-käk-<br>är ni träffa Clara på Madagaskar och Nazifa i Etiopien som båda fått en<br>beration av våra medicinska volontärer. |
| Please send your                                                                                                    | questions, comments and feedback to:                                                                                                    |
| How To Joi                                                                                                    | n The Webinar                                                                                                    |
| Add to Calendar:                                                                                                    | Dutlook® Calendar   Google Calendar™   iCal®                                                                                                    |
| Click and join at                                                                                                    | the specified time and date:                                                                                                    |
|                                                                                                    | Join Webinar                                                                                                    |
| Note: This link s                                                                                                    | hould not be shared with others; it is unique to you.                                                                                                    |
| Before joining, b                                                                                                    | e sure to check system requirements to avoid any connection issues.                                                                                                    |
| Use your comput                                                                                                    | er's audio:                                                                                                    |

5. Efter att du tryckt på den blå knappen öppnas automatiskt en sida som ser ut som nedan.

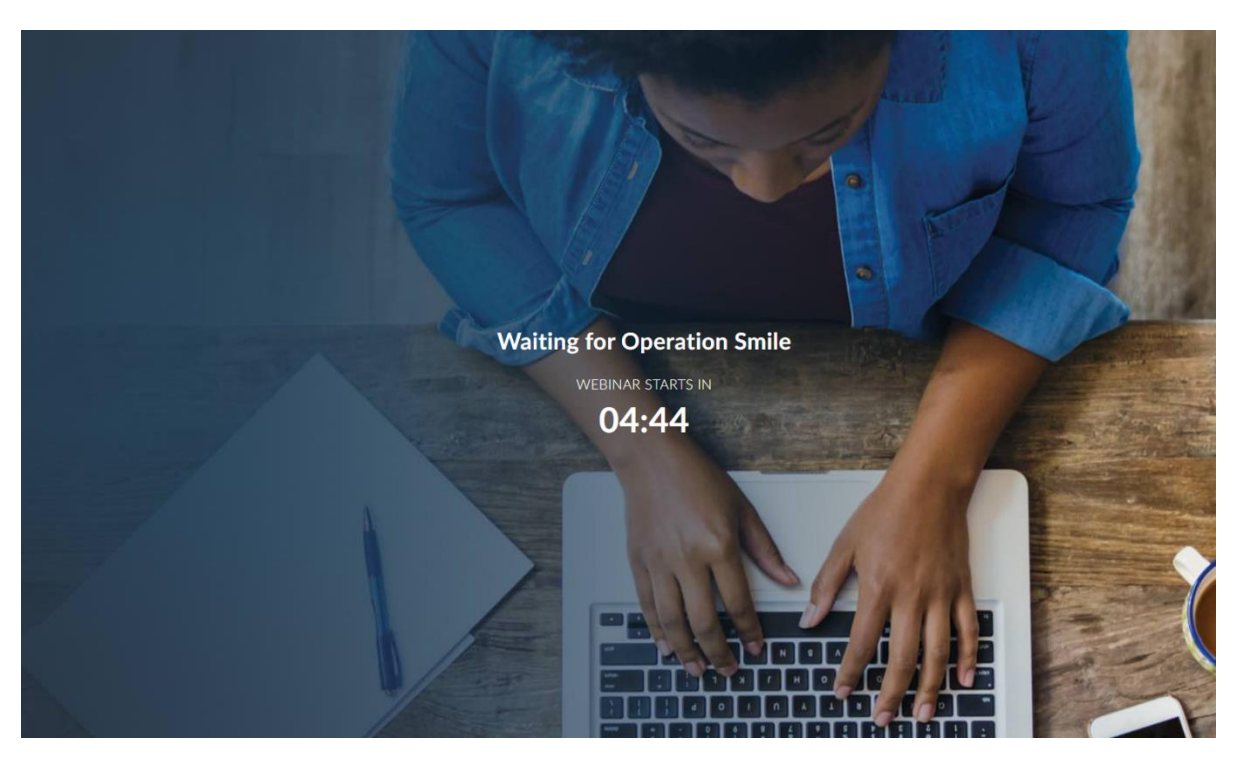

6. Under seminariets gång finns en meny till vänster som ser ut såhär:

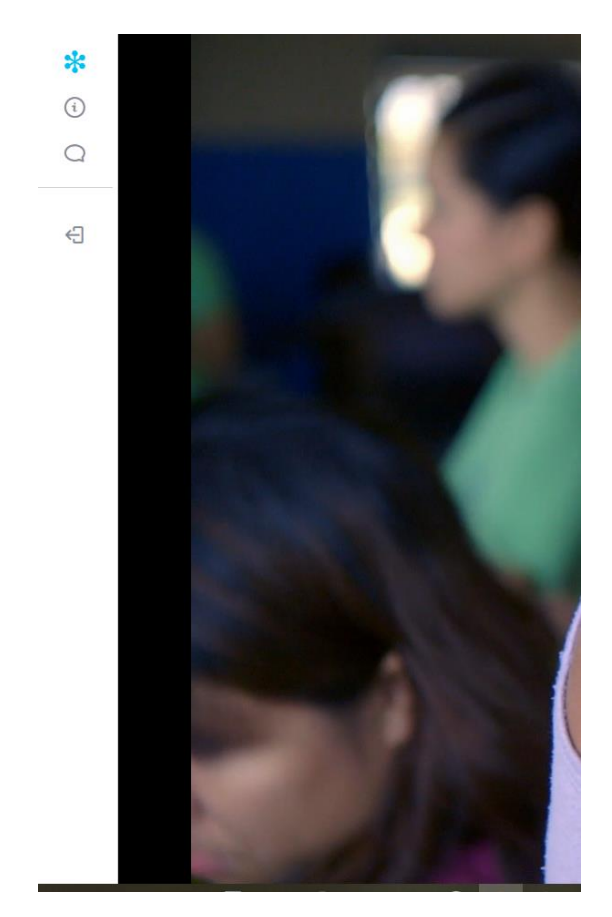

7. Där kan du under i:et hitta information om seminariet.

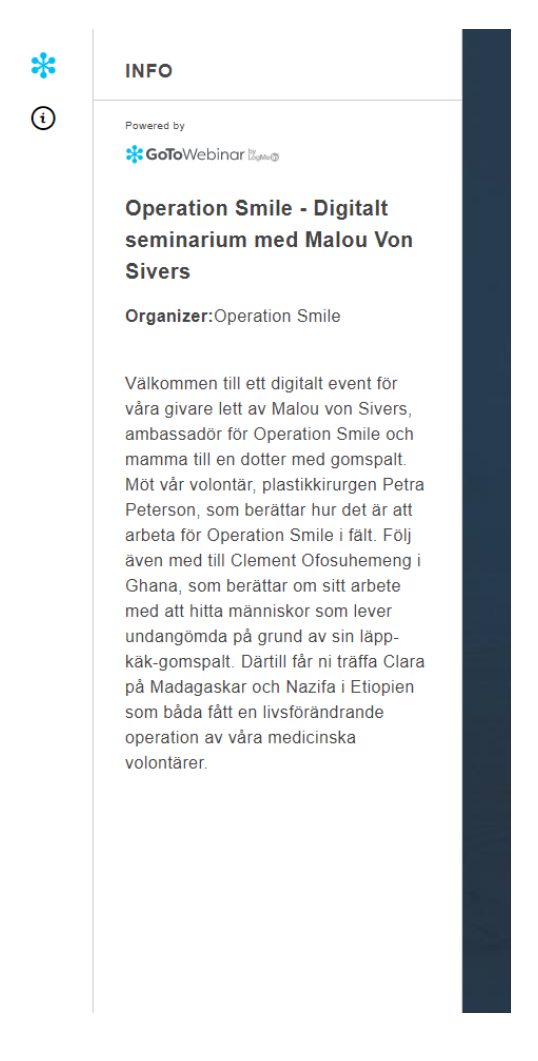

8. Under pratbubblan kan du ställa frågor under seminariets gång, svar på frågorna kommer sedan skickas till e-postadressen som uppgetts vid anmälan.

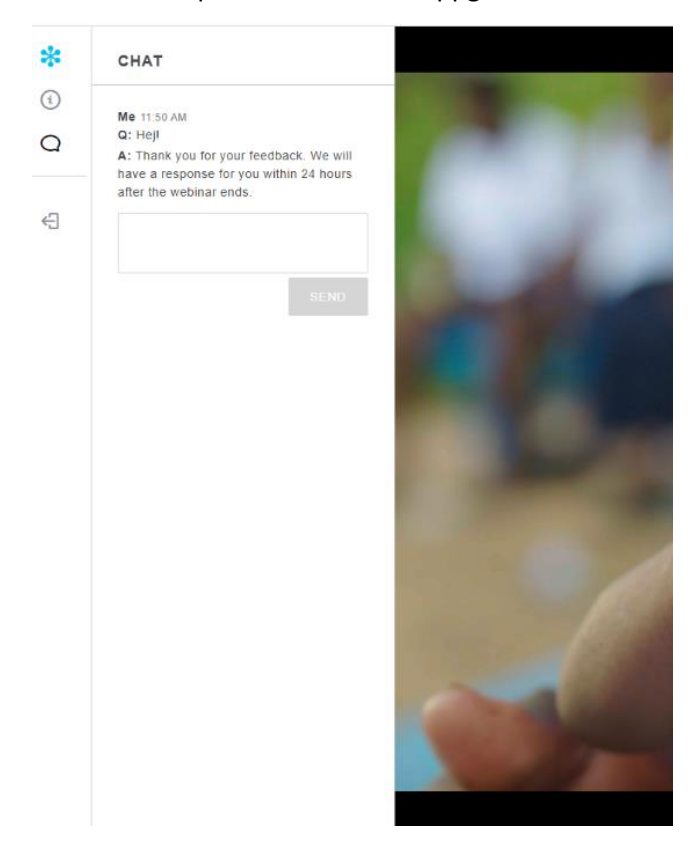

9. Tack för att har tittat, när du ser den här rutan är seminariet slut och du kan stänga ner din webbläsare.

## **Thank You!**

The webinar has ended

🔆 GoToWebinar 🖾 🕬 🕲